# 利用 EndNote - Find Full Text、OpenURL Link

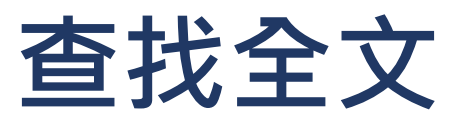

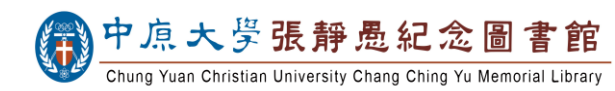

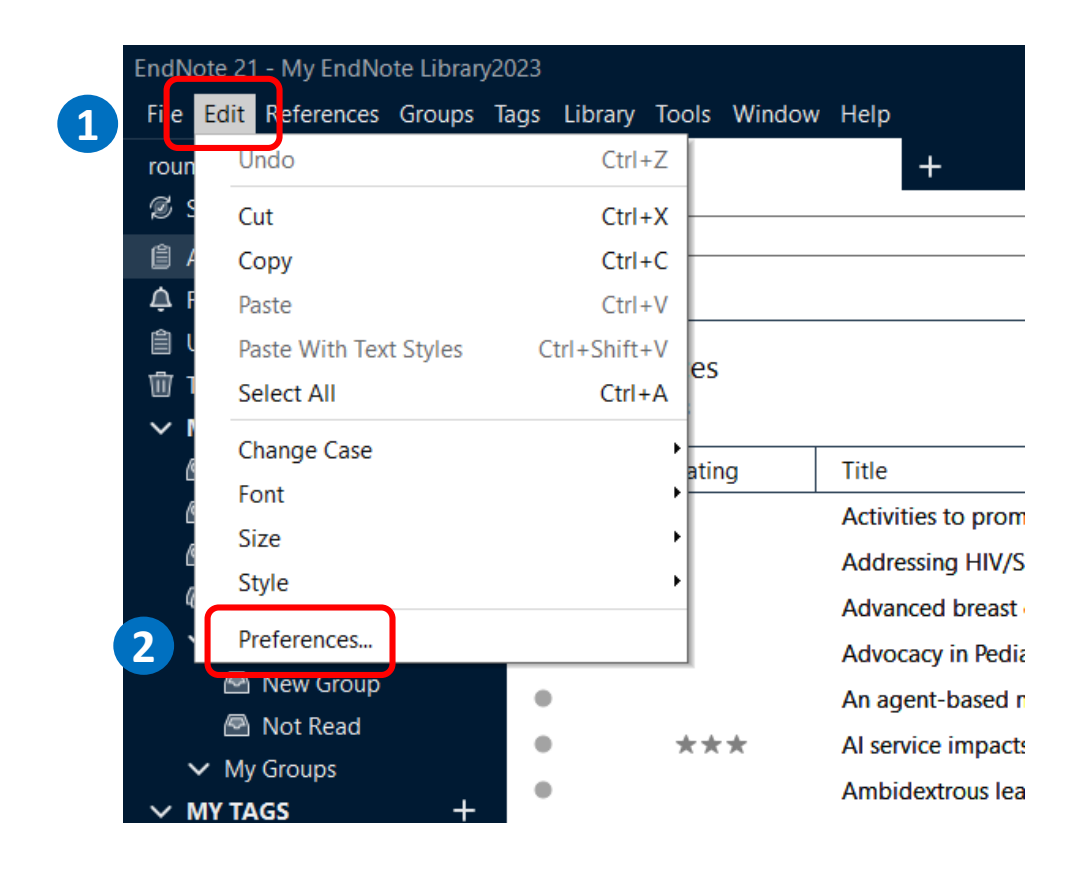

## 【步驟一】EndNote中設定

開啟EndNote >點開左上方「Edit」 > 點選「Preferences...」

<Mac版本的「Preferences...」是在 「EndNote」的選單中>

#### EndNote Preferences

| Change Case<br>Display Fields<br>Display Font<br>Duplicates | The Find Full Text feature uses several technologies to maximize the chances that EndNote will find all available PDFs. Use this screen to control these full text search options: |  |  |  |  |
|-------------------------------------------------------------|----------------------------------------------------------------------------------------------------|--|--|--|--|
| Find Full Text<br>Folder Locations                          | Veb of Science Full Text Links                                                                                                    |  |  |  |  |
| - Formatting                                                | OI (Digital Object Identifier)                                                                                                    |  |  |  |  |
| PDF Handling<br>Read / Unread                               | ☑ FubMed LinkOut (U.S. National Library of Medicine)                                                                                                    |  |  |  |  |
| Reference Types<br>Sorting                                  | ☑ OpenURL                                                                                                    |  |  |  |  |
| Spell Check 3                                               | OpenURL Path: https://imageserver.ebscohost.com/branding/s6620100/FullTextFinder.html                                                                                              |  |  |  |  |
| Temporary Citation:<br>Term Lists                           | Authenticate with:                                                                                                    |  |  |  |  |
| UKLs & Links                                                | URL:                                                                                                    |  |  |  |  |
|                                                             | Examples: https://login.ezproxy.library.myuniversity.edu/login<br>http://auth.universityname.edu/authentication                                                                    |  |  |  |  |
|                                                             | Automatically invoke Find Full Text on newly-imported references                                                                                                    |  |  |  |  |
|                                                             |                                                                                                    |  |  |  |  |
| < >                                                         |                                                                                                    |  |  |  |  |
| EndNote Defaults Reve                                       | ert Panel 4 確定 取消 套用(A)                                                                                                    |  |  |  |  |

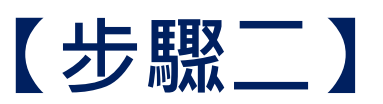

## 點選「Find Full Text」> 勾選四個搜尋選項>並在「OpenURL Path」 欄位,貼上以下網址>點擊「確定」儲存設定。

## OpenURL Path : https://imageserver.ebscohost.com/branding/ s6620100/FullTextFinder.html

如果在校外使用,請啟動 VPN

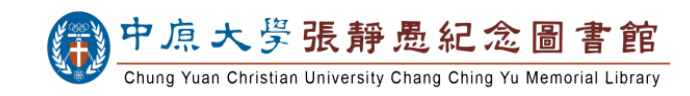

 $\times$ 

| xumei@cycu.edu.tw<br>I. Suno Statur    |            | All Reference                            | 25     | +                            |      |       |                                          |
|----------------------------------------|------------|------------------------------------------|--------|------------------------------|------|-------|------------------------------------------|
| All Delevences                         | 2011<br>20 |                                          |        |                              |      |       |                                          |
| Recently Added                         | 22.01      |                                          |        |                              |      |       | Advanced search                          |
| Unfiled                                | 99         |                                          |        |                              |      |       |                                          |
| Trash                                  | 11         | All References 99 References 🖅 🖹 🖉 💭 🔂 🌐 |        |                              |      |       |                                          |
| MY GROUPS                              |            |                                          |        |                              |      |       |                                          |
| 🙆 Big data or manage                   | 5          | 0.0                                      | Rating | Author                       | Year | Title |                                          |
| 四 大教徒                                  |            | 0                                        |        | Ahmadi, H. B.; Lo, H. W      | 2020 | Ani   | New Reference Ctrl+1                     |
| ✓ New Group Set                        |            |                                          |        | Amalba, Anthony; Aban        | 2020 | The   | Edit Reference Ctrl+                     |
| 🗟 New Group                            |            | ۰                                        |        | Bui, Thu Ha                  | 2022 | Eng   | Edit Reference in New Window Ctrl+Shift+ |
| 🖻 Not Read                             |            |                                          |        | Chang, Y. C.; Miles, I.; H., | 2014 | Intr  | Copy References To                       |
| ✓ My Groups                            |            |                                          |        | Chen, C. L.                  | 2021 | Cult  | Copy Formatted Reference Ctrl+           |
| MY TAGS                                |            |                                          |        | Chiang, Y. H.; Shih, H. A.   | 2011 | Kno   | E-mail Reference                         |
| P AI                                   |            |                                          |        | Chou, C.; Kimbrough, S       | 2016 | Ani   | Move References to Trash Ctrl+           |
| DL                                     |            |                                          |        | Chou, Y. H.; Pai, C. H.      | 2014 | AS    | Add Defense are Te                       |
| FIND FULL TEXT                         |            |                                          |        | Cousyn, Charles              | 2022 | App   | Add References to                        |
| GROUPS SHARED BY O                     |            |                                          |        | Cui, Q. H.; Hu, X. C.; Liu,  | 2021 | Une   | Remove References From Group             |
| Contine Search                         |            | 0                                        |        | Den Boer, Alanya C. L.;      | 2021 | Ine   | Manage Tags                              |
| <ul> <li>Ubrany of Congress</li> </ul> | er         |                                          |        | Drury, Amanda; Dowlin        | 2022 | Adv   | Cut                                      |
| Delay or congress                      |            | 0                                        |        | Espina-Romero, Lorena        | 2023 | Soft  | Сору                                     |
| Web of Science Core C                  | 10         |                                          |        | Fang, L. Y.; Wu, S. H.       | 2006 | Aco   | Paste                                    |
|                                        |            | 0                                        |        | Fawaz, Mirna A.; Hamda       | 201  | 2 1   | Find Full Text                           |
|                                        |            | 0                                        |        | Fredrickson, Mary E.; Bla    | 2023 | AS    | Authenticate                             |
|                                        |            | 0                                        |        | Gandra, Elen Cristiane; d    | 2023 | Teac  | Find Deference Undetec                   |
|                                        |            | 0                                        |        | Garza, Kimberly B; Grab      | 2023 | Acti  |                                          |
|                                        |            | 0                                        |        | Gomez, Trinity; Derr, Vic    | 2021 | Lan   | OpenURL Link                             |

Rating Open in New Tab

# 【步驟三】Find Full Text 使用

在 EndNote Library中,選取欲查找全文的書目 > 點按右鍵,點選「Find Full Text」

按住鍵盤上的「Ctrl」可以跳選多筆不連續的書目; 按住「Shift」可選取多筆連續的書目

### 請注意:

不要一次選取超過百筆以上的書目, 以免被資料庫廠商認定為異常大量下載,造成資料庫使 用停權。

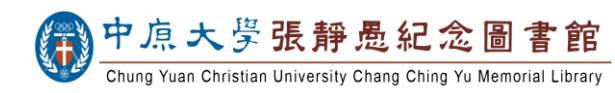

| EndNote 21 - My EndNote Library.enl | EndNote 21 - My EndNote Library.enl |                             |      |                                                                |  |  |
|-------------------------------------|-------------------------------------|-----------------------------|------|----------------------------------------------------------------|--|--|
| File Edit References Groups Tags    | Library Tools Window H              | lelp                        |      |                                                                |  |  |
| roumei@cycu.edu.tw                  | All References                      | +                           |      |                                                                |  |  |
| 💋 Sync Status                       | [                                   |                             |      |                                                                |  |  |
| All References     99               |                                     |                             |      | ٩                                                              |  |  |
| A Recently Added                    |                                     |                             |      | Advanced search                                                |  |  |
| 🗎 Unfiled 99                        |                                     |                             |      |                                                                |  |  |
| Trash 11                            | All References                      |                             |      | 別 🛱 📯 🏹 🕲 🌐                                                    |  |  |
| V MY GROUPS                         | 99 References                       |                             |      |                                                                |  |  |
| 🙆 Big data or manage 5              | Rating                              | Author ^                    | Year | Title                                                          |  |  |
| 🖾 大數據                               | •                                   | Ahmadi, H. B.; Lo, H. W     | 2020 | An integrated model for selecting suppliers on the basis of    |  |  |
| V New Group Set                     | •                                   | Amalba, Anthony; Aban       | 2020 | The Role of Community-Based Education and Service (COB         |  |  |
| 🖻 New Group                         | 0                                   | Beaman, Adam; Asano,        | 2018 | Global service learning and health systems strengthening: F    |  |  |
| 🖾 Not Read                          | • • • • • •                         | Bui, Thu Ha                 | 2022 | English teachers' integration of digital technologies in the c |  |  |
|                                     | •••••                               | Chang, Y. C.; Miles, I.; H  | 2014 | Introduction to special issue: Managing technology-service     |  |  |
| Find Full Text 搜尋結                  | 果                                   | Chen, C. L.                 |      | Cultural product innovation strategies adopted by the perf     |  |  |
|                                     |                                     | Chiang, Y. H.; Shih, H. A.  |      | Knowledge-oriented human resource configurations, the new      |  |  |
|                                     |                                     | Chou, C.; Kimbrough, S      | 2016 | An agent-based model of organizational ambidexterity dec       |  |  |
| Found PDF 1                         |                                     | Chou, Y. H.; Pai, C. H.     | 2014 | A Study the Effect of Brand Innovation on Consumer Decis       |  |  |
| Pound URL 4                         | • • • • • •                         | Cousyn, Charles             |      | Apprentissage Non supervisé Des activités De La Vie Quoti      |  |  |
| Not found 3                         | Ø • ····                            | Cui, Q. H.; Hu, X. C.; Liu, |      | Understanding Architectural Designers' Continuous Use Internet |  |  |
| GROUPS SHARED BY O                  | 방전이                                 | ⊳г⇔⇒≠                       | 白    | 手力 ま 4士 乙丁 圭王 〇 rate food system tr                            |  |  |
| ✓ ONLINE SEARCH +                   | 北到門                                 | UF王又有,                      | E    | 劉建命王首曰,ancer nurses: A syst                                    |  |  |
| Jisc Library Hub Discover           | ✓ 共租滬                               | 1.幼針符號                      |      | of publications in sc                                          |  |  |
| Library of Congress                 | шлле                                |                             |      | of publications in sc                                          |  |  |
| PubMed (NLM)                        | •                                   | Fang, L. Y.; Wu, S. H.      | 2006 | Accelerating innovation through knowledge co-evolution: a      |  |  |
| Web of Science Core C               | •                                   | Fawaz, Mirna A.; Hamda      | 2018 | Challenges facing nursing education in the advanced health     |  |  |
|                                     | •                                   | Fredrickson, Mary E.; Bla   | 2023 | A scoping review of veterinary pharmacy education within       |  |  |
| Search for group                    | •                                   | Gandra, Elen Cristiane; d   | 2023 | Teaching strategies to develop skills to address social inequ  |  |  |

EndNote會在網路上查找可以取得的電子全文。 查詢結果可於左方的選單中確認。 若有找到電子全文,EndNote會直接將PDF檔連結至 該筆書目。

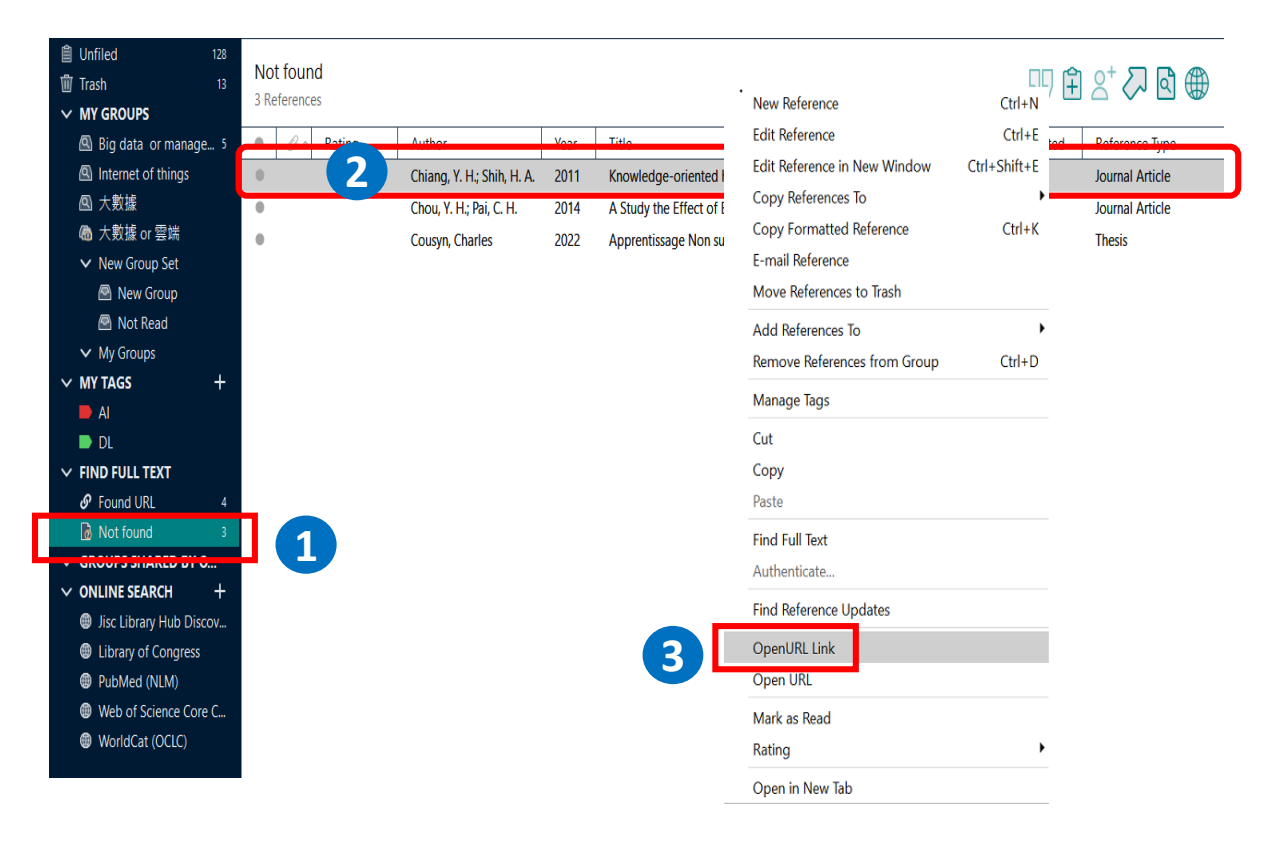

# 【步驟四】OpenURL Link 使用

Find Full Text 找不到全文的書目 (Not Found) > 選取其中一筆的書目 > 按右鍵>點選「OpenURL Link」搜尋圖書館所提供的其他全文路徑。

不同於Find Full Text可同時查找多筆書目; OpenURL Link一次只能查找一筆書目。

#### Full Text Finder Results Revise Request

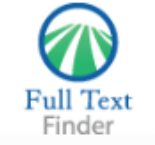

Knowledge-oriented human resource configurations, the new product development learning process, and perceived new product performance Chiang, Yun-Hwa. The International Journal of Human Resource Management Volume: 22 Issue 15 (2011) ISSN: 0958-5192 Online ISSN: 1466-4399

### Full Text Finder Results

#### Resources Located for this Citation

| ExLibris RapidILL 西文期                                 | 明刊文獻快遞服務                                             |  |  |  |  |  |  |
|-------------------------------------------------------|------------------------------------------------------|--|--|--|--|--|--|
| 🎯 直接取得原始出版社此篇全文(Cro                                   | pssRef(Article))<br>點數嘗試具不可以由出版社網站或EBSCObact 溶料 康由下載 |  |  |  |  |  |  |
| Pind this article in full text from El                | BSCOhost SmartLinks                                  |  |  |  |  |  |  |
| ♥ 查詢中原大學圖書館藏 (ISSN)                                   |                                                      |  |  |  |  |  |  |
| 🚷 查詢中原大學圖書館藏 (ISBN)                                   |                                                      |  |  |  |  |  |  |
| ■ CONCERT 電子期刊聯合目錄                                    | 斯擊查找圖書館館藏目錄,確定圖書館是否有紙本出版品                            |  |  |  |  |  |  |
| ■ 全國西文期刊聯合目錄                                          |                                                      |  |  |  |  |  |  |
| ❶ 查詢此刊JCR Impact Factor影響係數                           |                                                      |  |  |  |  |  |  |
| Google Scholar 查詢Google Scholar (按作者)                 |                                                      |  |  |  |  |  |  |
| G <mark>oogle</mark> Scholar 查詢Google Scholar (按文章標題) |                                                      |  |  |  |  |  |  |
| Google 查詢Google (按作者)                                 |                                                      |  |  |  |  |  |  |
| Google 查詢Google (按文章標題)                               |                                                      |  |  |  |  |  |  |
| Full Text Finder FAQ                                  |                                                      |  |  |  |  |  |  |
|                                                       |                                                      |  |  |  |  |  |  |

#### Full Text Finder Results Revise Request

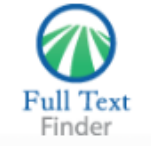

Knowledge-oriented human resource configurations, the new product development learning process, and perceived new product performance Chiang, Yun-Hwa. The International Journal of Human Resource Management Volume: 22 Issue 15 (2011) ISSN: 0958-5192 Online ISSN: 1466-4399

### Full Text Finder Results

Resources Located for this Citation

Find this article in full text from EBSCOhost SmartLinks

🌎 查詢中原大學圖書館藏 (ISSN)

📢 查詢中原大學圖書館藏 (ISBN)

■ CONCERT電子期刊聯合目錄

💼 全國西文期刊聯合目錄

🚯 查詢此刊JCR Impact Factor影響係數

Google Scholar 查詢Google Scholar (按作者)

Google Scholar 查詢Google Scholar (按文章標題)

Google 查詢Google (按作者)

Google 查詢Google (按文章標題)

Full Text Finder FAQ

確定圖書館沒有紙本及電子出版品後, 點擊「RapidiLL西文期刊文獻快遞服務」申請館際合作

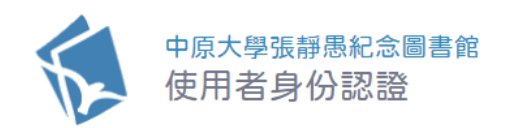

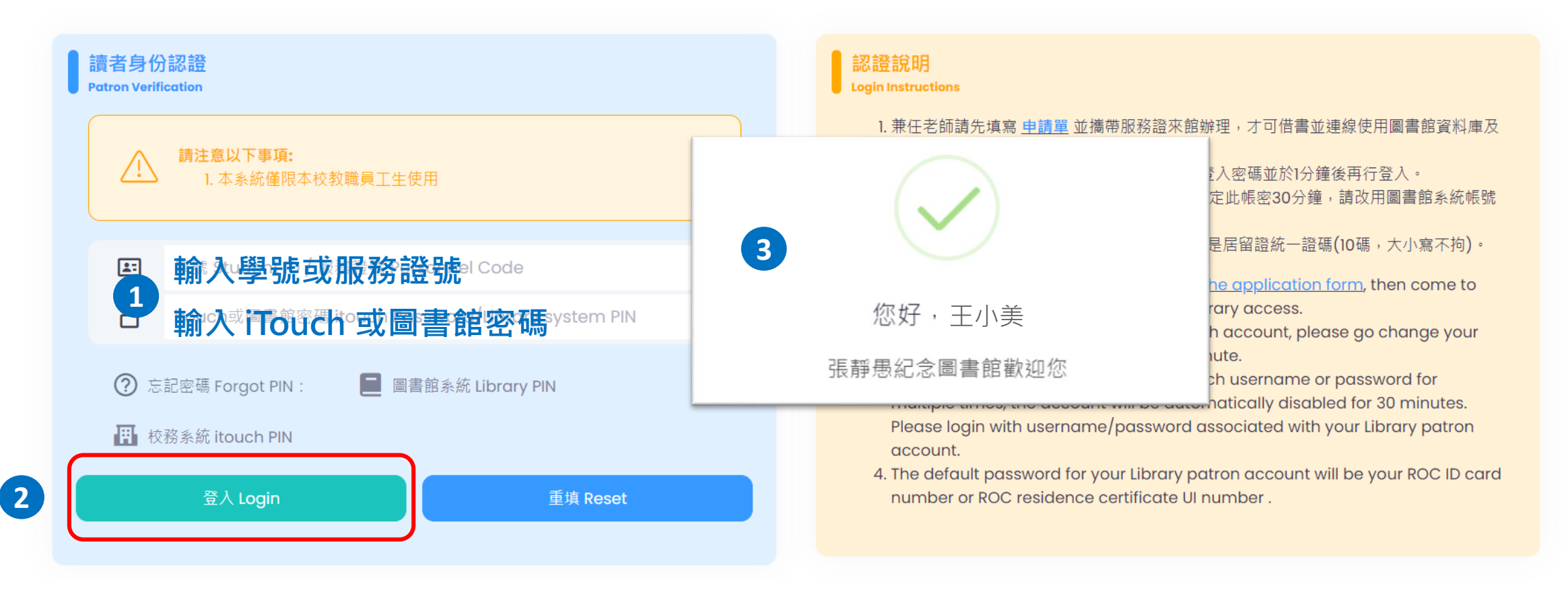

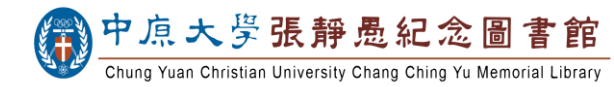

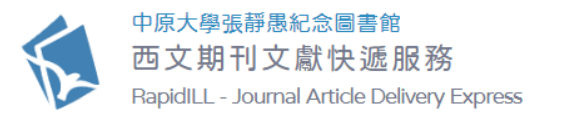

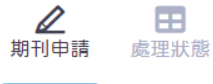

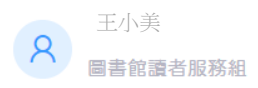

| 申請人資料<br>Personal Information                            |                |   | 期刊資料<br>Journal Info |
|----------------------------------------------------------|----------------|---|----------------------|
| 申請人資料 Applicant Info.                                    | 聯絡電話 Phone No. |   | *期刊刊名                |
| 王小美 😂 🛯 📲 🏙 🖼 🖾 🖓 🖾 🖓 🖾 🖓 🖾 🖓 🖓                          | 0911######     |   | The Inte             |
| 账终信箱 F-mail                                              |                |   | 請填寫完整期               |
|                                                          |                |   | *篇名 Articl           |
| aaa@cycu.edu.tw                                          |                | ~ | Knowle               |
| ❶ 請選擇─個較為常用之地址 Please use your frequently used email add | ress.          |   |                      |
|                                                          |                |   | 作者 Article           |
|                                                          |                |   | Chiang               |

### 系統訊息 Notice

- 含有「\*」號為必填欄位。
   Fields with「\*」are required.
- 領件地點:中原大學張靜愚紀念圖書館2 樓館際合作櫃台。
   Pick-up Location: 2F InterLibrary Loan Desk.
- 如被退件無法由 Rapid ILL 取得文獻,請再透過國內全國文獻傳遞服務系統(NDDS)申請。
   If your application is rejected by Rapid ILL, please try NDDS.

重填

| *期刊刊名 Journal Title                                                                 |                                 |                                                                                    |                |          |  |  |  |  |
|-------------------------------------------------------------------------------------|---------------------------------|------------------------------------------------------------------------------------|----------------|----------|--|--|--|--|
| The International Journal of Human Resource Management                              |                                 |                                                                                    |                |          |  |  |  |  |
| 請填寫完整期刊刊名,勿使用                                                                       | 用縮寫。 Please fill in the full ti | tle of the journal and do n                                                        | ot use abbrevi | ations.  |  |  |  |  |
| *篇名 Article Title                                                                   |                                 |                                                                                    |                |          |  |  |  |  |
| Knowledge-oriented human resource configurations, the new product development learn |                                 |                                                                                    |                |          |  |  |  |  |
| 作者 Article Author                                                                   |                                 |                                                                                    |                |          |  |  |  |  |
| Chiang                                                                              |                                 |                                                                                    |                |          |  |  |  |  |
| 卷 Volume                                                                            | 期 Issue                         | *頁數 Page                                                                           | S              | *年 Year  |  |  |  |  |
| 22                                                                                  | 15                              | 3202-3                                                                             | 221            | 20110101 |  |  |  |  |
| *ISSN 查詢 ISSN / Search                                                              | 申請期限口                           | 申請期限 Deadline                                                                      |                |          |  |  |  |  |
| 09585192                                                                            |                                 |                                                                                    |                |          |  |  |  |  |
| 請務必填寫正確ISSN,可加                                                                      | 於期限內提供                          | 。<br>於期限內提供,否則取消本申請件。<br>Please cancel if document can't be delivered by deadline. |                |          |  |  |  |  |
| Must Fill in journal's ISSN                                                         | Please cancel                   |                                                                                    |                |          |  |  |  |  |
|                                                                                     |                                 |                                                                                    |                |          |  |  |  |  |

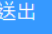

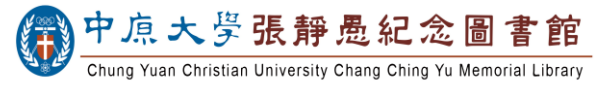